# To log on with the administrator's "digital certificate"

## Step1 Acquisition of digital certificate for contract corporation

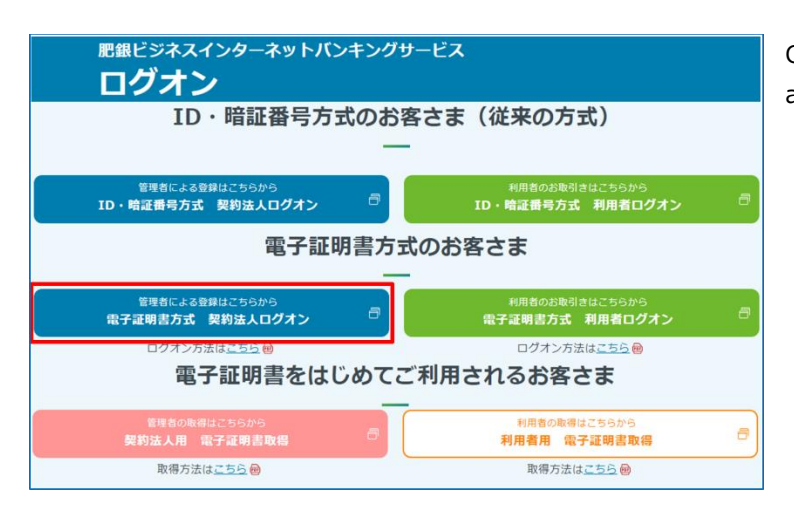

Click the button for log on with the administrator's "digital certificate".

# Step2 Select the digital certificate

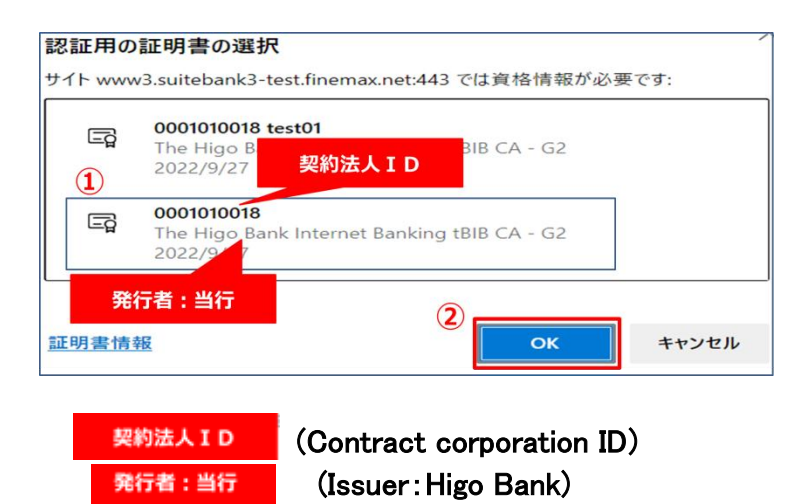

- The certificate selection screen will be displayed, so please select the digital certificate for the contracted corporation issued by The Higo Bank.
- \*If certificate selection screen does not appear, close the browser completely and try again.

\*The displayed certificate selection screen differs depending on your usage environment.

② Click the OK

## Step3 Administrator logon

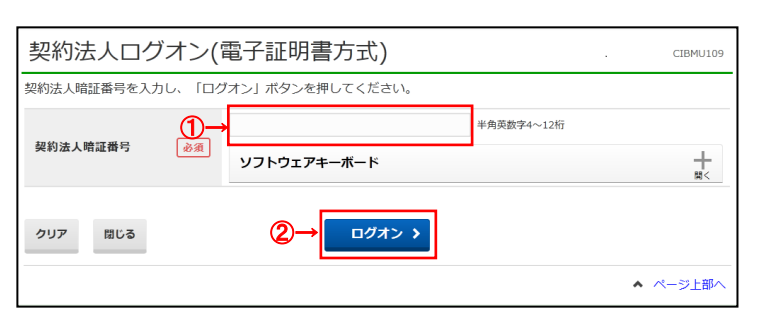

- Please enter your corporate PIN code.
   ※For security purposes, please use the software keyboard to enter your PIN.
- ② Click the log on button. ログオン

### Step4 Enter the one-time password

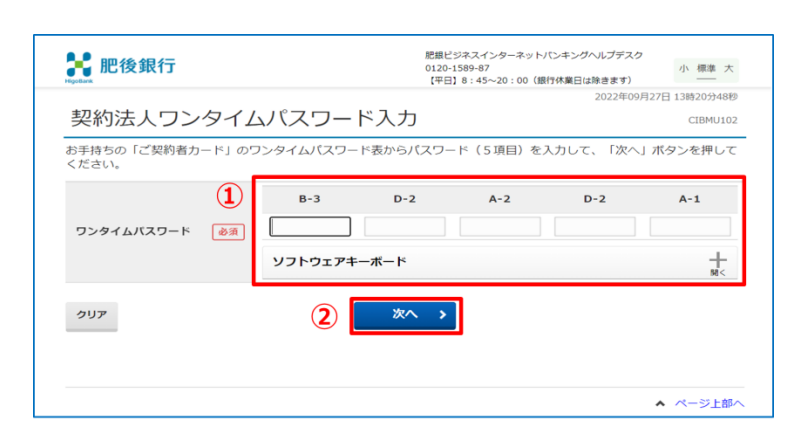

#### Please enter the one-time password printed on your subscriber card.

- %For security purposes, please use the software keyboard to enter your one-time password.
- ② Click the button to go to next page.次へ

## Step5 Confirm email address settings

|                                                                                                    | 契約法人情報<br>変更                                                                                 | 3                                               | 利用者・業務情報<br>登録/変更                                                                        | 各種照会                                     |
|----------------------------------------------------------------------------------------------------|----------------------------------------------------------------------------------------------|-------------------------------------------------|------------------------------------------------------------------------------------------|------------------------------------------|
|                                                                                                    |                                                                                              |                                                 |                                                                                          | 2017年01月25日 19時03分26                     |
| 管理者トップ                                                                                                    | ページ                                                                                          |                                                 |                                                                                          | CIBMU10                                  |
|                                                                                                    |                                                                                              |                                                 |                                                                                          |                                          |
|                                                                                                    |                                                                                              |                                                 |                                                                                          |                                          |
| 契約法人名 イン                                                                                                    | ターネット法人001 様                                                                                 | ご利用屋                                            | 國際                                                                                       |                                          |
| 契約法人名 イン<br>前回ログオン日時 201                                                                                                    | ターネット法人001 様<br>7年01月23日 12時03分20秒                                                           | ご利用原                                            | 歴<br>2017年01月25日 19時03分26秒                                                               | 管理者                                      |
| 契約法人名 イン<br>前回ログオン日時 201<br>■ Eメールアドレス mai                                                                                         | ターネット法人001 様<br><del>7年01月22日 13時03分30秒</del><br>l@test.com                                  | ご利用<br>前回<br>2回前                                | 離<br>2017年01月25日 19時03分26秒<br>2017年01月24日 03時30分30秒                                      | 管理者<br>法人 太郎                             |
| 契約法人名 イン<br><del>前回口グオン日時 201</del><br>■<br>■<br>■<br>■<br>■<br>■<br>■<br>■<br>■<br>■<br>■<br>■<br>■<br>■<br>■<br>■<br>■<br>■<br>■ | ターネット法人001 様<br><del>7年01月23日 13時02分30秒</del><br>I@test.com                                  | ご利用<br>前回<br>2回前<br>3回前                         | 歴<br>2017年01月25日 19時03分26秒<br>2017年01月24日 03時30分30秒<br>2017年01月23日 12時03分20秒             | 管理者<br>法人 太郎<br>インターネット法人太郎01            |
| 契約法人名 イン<br>新田口グオン日時 201<br>■ Eメールアドレス mai                                                                                         | ターネット法人001 様<br><del>フキット月23日 - 13時02分30秒</del><br>@test.com                                 | ご利用版<br>前回<br>2回前<br>3回前                        | ■歴<br>2017年01月25日 19時03分26秒<br>2017年01月24日 03時30分30秒<br>2017年01月23日 12時03分20秒            | 管理者<br>法人 太郎<br>インターネット法人太郎01<br>お知らせ一覧へ |
| <ul> <li>契約法人名 イン</li> <li>第回ログオン日時 2005</li> <li>Eメールアドレス mai</li> <li>お知らせ情報</li> <li>2017年01月16日 末迭</li> </ul>                  | ターネット減入 0 0 1 種<br>2年01月33日 13時03分30世<br>@test.com<br>「法人インターネットバンキング」のサ                     | ご利用版<br>前回<br>2回前<br>3回前                        | 2017年01月25日 19時03分26秒<br>2017年01月24日 03時30分30秒<br>2017年01月23日 12時03分20秒<br>度しました 1       | 管理者<br>法人 太郎<br>インターネット法人太郎01<br>お知らせ一覧へ |
| 契約扱入名 イン<br>第回つけた 日時 201<br>Eメールアドレス mai<br>2017年01月16日 末続<br>2017年01月15日                                                          | ターネット減入 0 0 1 種<br>2年01月32日 13巻02分30巻<br>値をまた.com<br>「法人インターネットバンキング」のサ<br>法人インターネットバンキング」のサ | ご利用版<br>前回<br>2回前<br>3回前<br>+-ビス時間を延<br>マニュアルがダ | 2017年01月25日 19時03分26秒 2017年01月24日 03時30分30秒 2017年01月23日 12時03分20秒 名しました ! ウンロード可能となりました。 | 管理者<br>法人 太郎<br>インターネット法人太郎01<br>お知らせ一覧へ |

 Logon is completed when the administrator top page is displayed.
 We will notify you by e-mail when it is time to renew your electronic certificate.
 Please make sure your email address is set.

#### **Important Notice**

• The validity period of the "electronic certificate" is one year from the date of acquisition. 30 days and 10 days before the expiration date, we will send a notice of renewal of the expiration date to the email address of the administrator, so please check that the email address of the contracted corporation is correct.